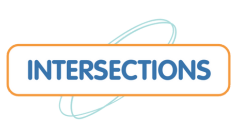

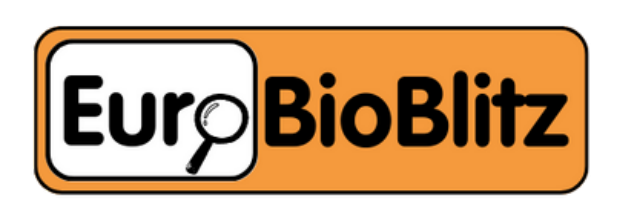

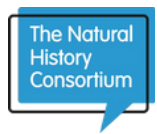

## Hur man använder iNaturalist

Det kan finnas små skillnader mellan bilderna i den här guiden och bilderna på din telefon, beroende på vilken plattform (iPhone eller Android) och vilken version av appen du har Börja med att ladda ner den kostnadsfria iNaturalist-appen till din mobila enhet.

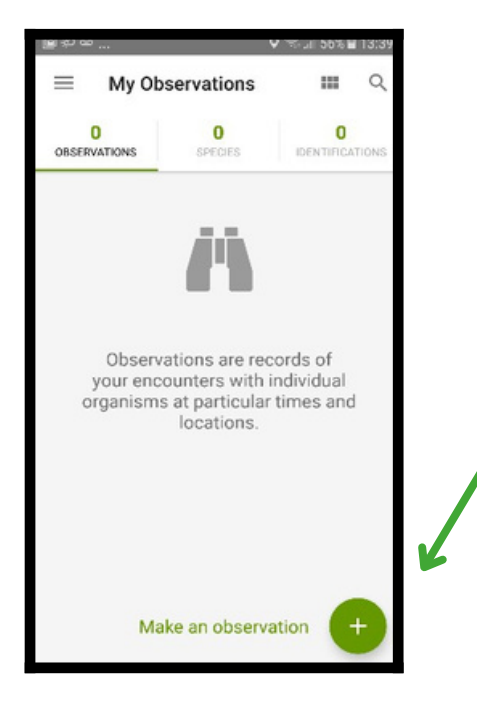

Kom igång genom att ladda ner den kostnadsfria iNaturalistappen till din mobila enhet

Öppna iNaturalist-appen och logga in eller skapa ett konto.

Ta bild: Ta en bild genom att klicka på "göra en observation" eller kameraikonen längst ned på skärmen.

Välj "Vad såg du?"/"What did you see" för att se vad iNaturalist föreslår! Du bör välja den bästa matchningen, eller så kan du skriva manuellt om din art inte finns med i listan. Andra iNaturalistanvändare kommer att verifiera din observation.

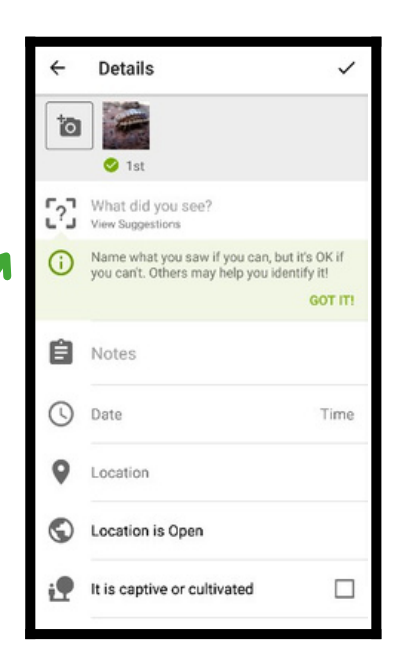

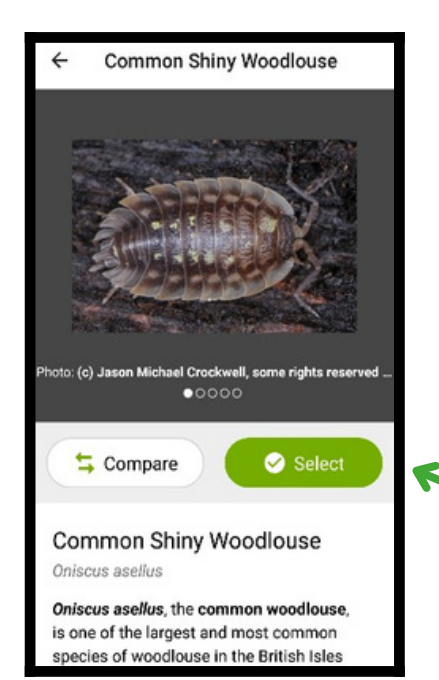

Topptips: Du kan lägga till upp till 4 foton per inlägg. Detta kommer att göra det lättare för experter att bekräfta ditt rekord. Kom ihåg att ta bilder från olika vinklar och inkludera bilder av olika och distinkta delar, som blomman eller frukten och bladen på en växt

> Om du är nöjd med matchen tryck på "välj", eller gå tillbaka (pil uppe till vänster) för att välja något annat.

Om GPS:en är påslagen visas din plats automatiskt. Om den visar fel, trycker du och använder kartan för att välja rätt plats.

Markera den här rutan om din art är fångad eller odlad. Till exempel om det är ett husdjur eller något man odlar i en kruka

| Г | ←  | Details                                                                  | ~                                 | The Natural<br>History<br>Consortium      |
|---|----|--------------------------------------------------------------------------|-----------------------------------|-------------------------------------------|
|   | ō  | ) St                                                                     |                                   |                                           |
|   |    | Common Shiny Woodlouse<br>Oniscus aseilus                                | ×                                 | Frivillig. För det du vill                |
|   | () | Name what you saw if you can, but<br>you can't. Others may help you iden | it's OK if<br>tify it!<br>GOT ITI | säga om din observation                   |
|   | Ê  | Under a dead leaf                                                        |                                   |                                           |
|   | 0  | Date                                                                     | Time                              | Frivillia, Om du inte vill att            |
| ľ | 0  | 30A College Green, Bristol BS1<br>Lat: 51.45241257 Lon: -2.60069970      | 5TB, UK<br>Acc. 129               | din exakta plats ska vara                 |
|   | Ø  | Location is Open                                                         | ~                                 | offentlig, ändra detta till<br>"Diffused" |
| Ĩ | į  | It is captive or cultivated                                              |                                   |                                           |

| ←  | Details                                                                                     | ~       |  |  |  |
|----|---------------------------------------------------------------------------------------------|---------|--|--|--|
| ō  | <ul> <li>Ist</li> </ul>                                                                     |         |  |  |  |
|    | Common Shiny Woodlouse<br>Oniscus aseilus                                                   | ×       |  |  |  |
| () | Name what you saw if you can, but it's OK if<br>you can't. Others may help you identify it! |         |  |  |  |
|    |                                                                                             | GOT IT! |  |  |  |
| Ê  | Under a dead leaf                                                                           |         |  |  |  |
| 0  | Date                                                                                        | Time    |  |  |  |
| 9  | 30A College Green, Bristol BS1 5TB, UK<br>Lat: 51.45241257_ Lon: -2.60069970_ Acc. 129      |         |  |  |  |
| 0  | Location is Open                                                                            |         |  |  |  |
|    |                                                                                             | 5       |  |  |  |

När du har fyllt i avsnitten, tryck på dela/share eller den bocksymbolen för att spara din observation. Om du gör ett misstag, oroa dig inte - du kan alltid redigera det senare.

Hurra! Du är nu en del av iNaturalist-gemenskapen! Andra iNaturalist-användare kommer att titta på din observation och verifiera den eller föreslå ett alternativ. Allt du behöver göra är att fortsätta!

Genom att ladda upp dina bilder på växter, djur och svampar i ditt närområde kan du stödja lokalt bevarandearbete och internationell forskning.

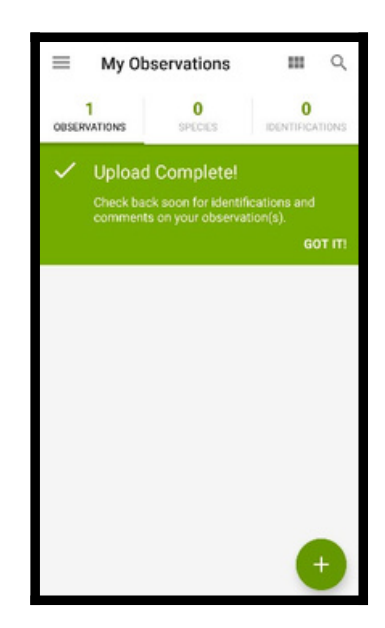

## Alla uppladdningar som görs den 29 och 30 september 2023 kommer automatiskt att räknas in i EuroBioBlitz-projektet!

## Licensiering - Låt din data bidra ännu mer

Standardlicensinställningen för dina observationer, ljudinspelningar och foton på iNaturalist är "CC-BY-NC", vilket tillåter forskare att få tillgång till och använda dina observationsuppgifter. Genom att ändra dina iNaturalist-licensinställningar till en mer öppen upphovsrätt, som "CC0" eller "CC-BY", kan observationerna vara till större nytta för olika grupper, inklusive ekologer, myndigheter och stadsplanerare, såväl som forskare. Du kan göra detta genom att gå in i menyn för inställningar och utforska "Standardlicenser".